# **SoilWorks** Tutorials

#### Ⅳ. 隧道例题

• 基于隧道挖掘的相邻建筑物影响性验算

#### 基于侧向土压力系数的并联隧道分析

• 隧道衬砌设计

护壁墙支护施工阶段分析

| 01. 学习目标                                                                                                    | 3  |
|----------------------------------------------------------------------------------------------------|----|
| 02. 概要                                                                                                    | 4  |
| <ol> <li>1. 隧道数值分析概要</li> <li>2. 侧向土压力系数</li> <li>3. 模型构成</li> </ol>                                                                               |    |
| 03. 作业环境设定及特性定义                                                                                                    | 11 |
| <ol> <li>开始Soilworks/导入文件</li> <li>定义地基特性</li> <li>定义结构特性</li> </ol>                                                                               |    |
| 04. 建模                                                                                                    | 14 |
| <ol> <li>生成面及赋予特性</li> <li>生成网格</li> <li>添加及分配网格组</li> <li>设定边界条件</li> </ol>                                                                       |    |
| 05. 分析                                                                                                    | 19 |
| <ol> <li>设定施工阶段 - 定义名称定义</li> <li>设定施工阶段设定 - 定义单元及边界条件</li> <li>设定分析工况</li> <li>设定 Ko</li> <li>定义设计选项</li> <li>定义设计构件及相邻建筑物</li> <li>分析</li> </ol> |    |
| 06. 分析及确认结果                                                                                                    | 28 |
| <ol> <li>分析结果</li> <li>生成计算书</li> </ol>                                                                                                    |    |
| <b>07.</b> 深化学习的指南                                                                                                    | 30 |

soilWork

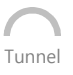

在本例题里,为了分析考虑侧向土压力系数的隧道开挖时的稳定性,运用SoilWorks的隧道模块,得到分析结果,从而且熟悉SoilWorks隧道模块的功能及操作流程。

隧道施工阶段分析中 SoilWorks的作业流程如下;

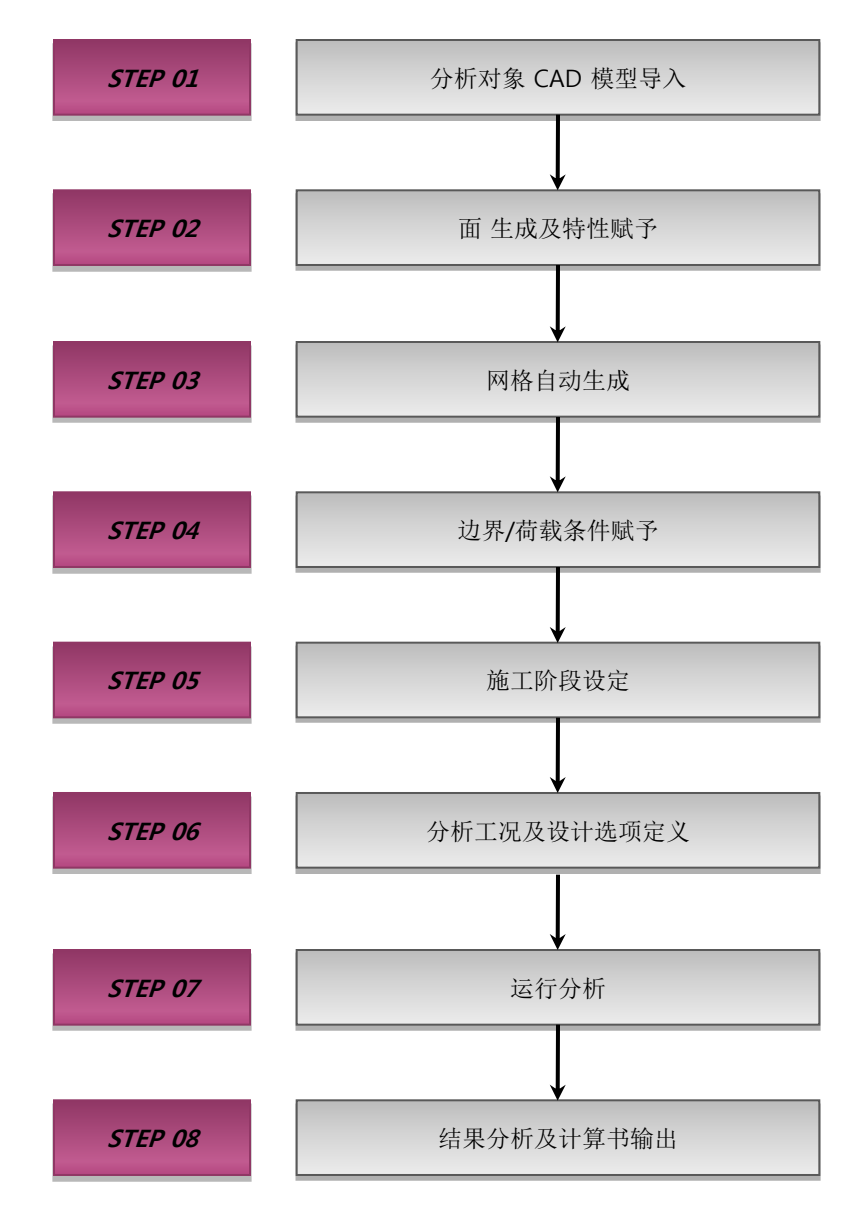

[SoilWorks中的操作流程]

**Tutorials** 

#### 1. 隧道数值分析概要

设计阶段中的数值分析是为了预测隧道开挖时周边地基的沉降量、对相邻建筑物的稳定性影响、 以及隧道支护结构的稳定性等。在施工阶段中利用现场测量值,通过反算得到地基的特性值。

#### ■ 设计及施工阶段中的数值分析使用流程图

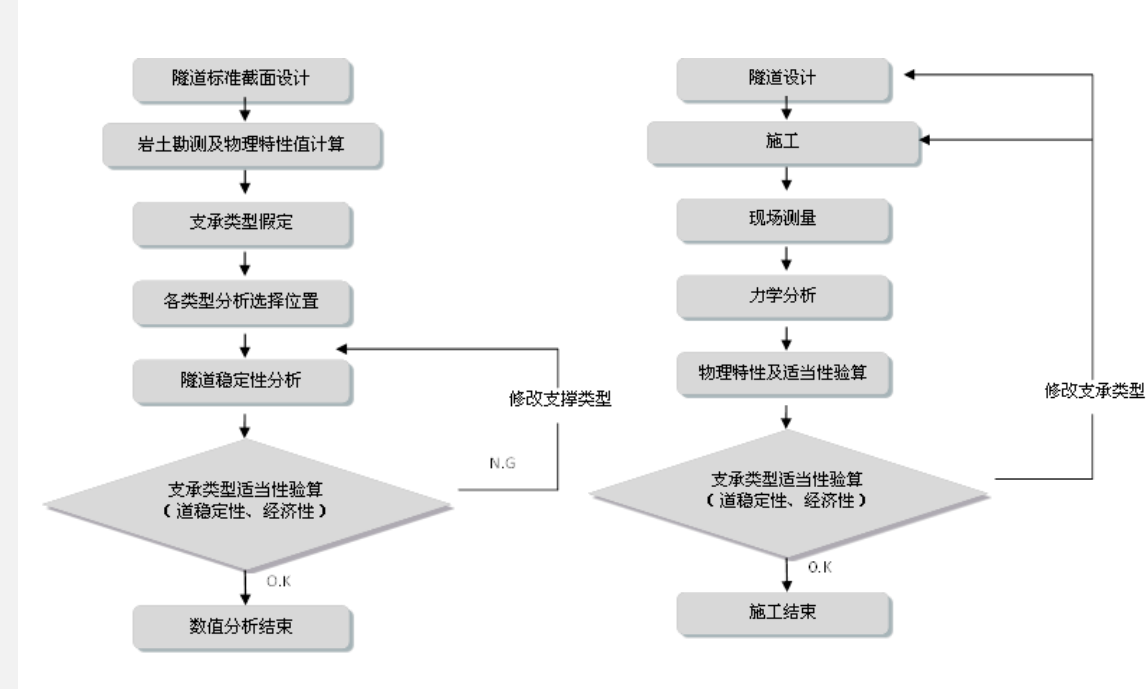

[设计阶段中的数值分析]

[施工阶段中的数值分析]

utorials

#### 2. 侧向土压力系数

#### 1) 概要

02. 概要

为了建造一个既安全又经济的地下结构,有必要正确掌握岩石的物理性质及力学性质。其中, 正确掌握围岩的初始应力条件是对地下结构做风险性评估的重要因素。

初始应力是指对地基土进行开挖之前时,围岩之间存在的不被外界干扰的应力,当对地下结构 (隧道、地下发电站,地下储备基地等)进行施工而对原始围岩时行开挖时,围岩内的初始应力将 会被扰动,引起开挖面周围应力的重新"分配",称为应力重分配。

初始应力分为由自重产生的自重应力(Gravitation stress),由于地质构造形成的构造应力(Tec tonic stress),地面被侵蚀后残余下的残余应力(Residual stress)。初始应力的大小和方向是决定 隧道截面的尺寸及隧道走向的重要因素。隧道截面的形状、大小及走向由隧道周围的应力、位移、 弛缓区域分布最小时的方向决定。

运用数值模拟对隧道开挖进行稳定性分析,输入决定初应力的侧向土压力系数(K=fh/fv: fh=平均 水平应力、fv=垂直应力)是非常必要的。

| 测定        | 方法             | 特点                                                                               | 问题                                                                                            | 备注        |
|-----------|----------------|----------------------------------------------------------------------------------|-----------------------------------------------------------------------------------------------|-----------|
|           | 部分<br>释放法      | <ul><li>大区域的平均应力测定</li><li>可以考虑非弹性条件</li></ul>                                   | <ul><li>测定值少</li><li>模型设定和分析</li><li>三方向主应力决定困难</li></ul>                                     | 施工时<br>测定 |
| 应力<br>释放法 | 全应力<br>释放法     | <ul><li>局部性的应力测定比较简单</li><li>可靠性大</li><li>三方向主应力能够决定</li></ul>                   | <ul> <li>• 假定线形弹性</li> <li>• 弹性常数的推定</li> <li>• 测定 Sensor部孔壁的粘聚性</li> <li>• 深度推定困难</li> </ul> | 实验室内验证    |
| 应力补       | 卜偿法            | <ul><li>直接的方法</li><li>中间规模的测定简单</li><li>可以管理试验</li></ul>                         | • 假定弹性恢复<br>• 只测定墙面上的1方向应力<br>• 剪断的效果不明确                                                      | 利用探矿坑     |
| 水压硕       | <b></b><br>按碎法 | •可以大深度的测定<br>•比较简单                                                               | • 主应力方向的决定不明确<br>• 岩石的抗张力推定困难                                                                 | 利用钻孔      |
| 其         | È              | <ul> <li>利用根据孔内载荷试验计算的变<br/>(利用Sheorey的 提案式)</li> <li>利用参考资料(期测定资料及文前</li> </ul> | 形系数推定的方法<br>(中出现的资料等)的方法。                                                                     |           |

Tutorials

[岩石的地基自重应力测定法]

#### 2. 侧向土压力系数

02. 概要

2) 国内外侧向土压力系数测定及研究

(1) Terzaghi和 Richart(1952) 理论

初始水平应力由泊松比(v)和垂直应力得到,依据弹性论如同下面公式:

$$f_{h} = \frac{\upsilon}{1-\upsilon}f_{v} \qquad (K = \frac{\upsilon}{1-\upsilon})$$

上式适用于没被扰乱且承水平堆积的岩土中,但实际中,围岩或者岩土都存在着不连续面,此时弹性理论已不能反应初始应力的分布情况。因此,近些年来很少以这种方式来确定的土压力系数。

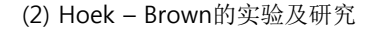

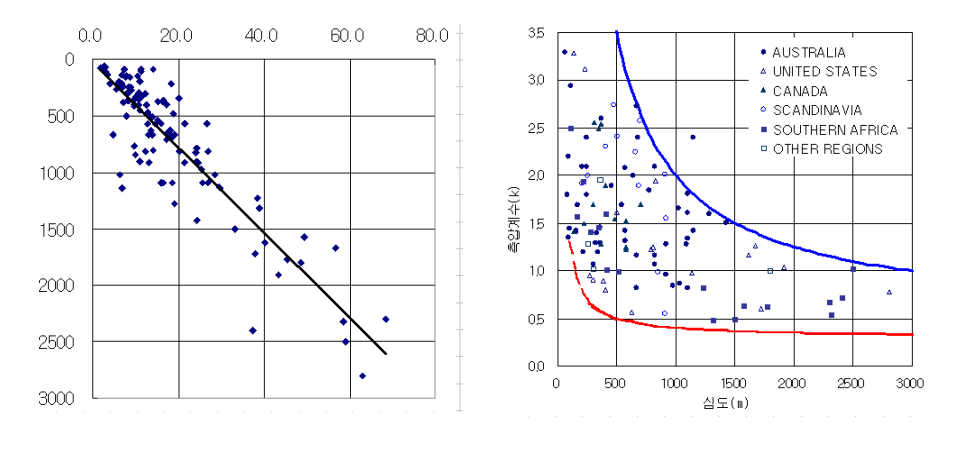

[垂直应力与深度间的关系]

[侧向土压力系数(K)]

Tunnel

如图所示,在土层中的任意深度,其垂直应力由fv=Y · Z (Y: 土体的容重, Z: 从地表开始的深度)计算所得与实测结果一致。

侧向土压力系数(K)由平均水平应力fh除以垂直应力fv得到,图中是不同的Z(从地表开始的深度)所对应的K值,由图可得到K的取值范围为:

$$\frac{100}{Z} + 0.3 < K < \frac{1500}{Z} + 0.5$$

utorials

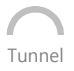

#### 2. 侧向土压力系数

(3) 韩国的实验与研究

现在为止在韩国主要在江原道、庆尚北道、全罗南道等地的矿山开发区域中对相关地下资 源开采及坑道维护问题对岩石的特性及当地岩石初应力进行了测定,近来随着地下抽水发电厂、 地下油类储备基地、道路隧道、大都市内地铁等建设的增加,促成了全国性的对岩石的工程特 性的调查、分析,对当地岩石初应力的测定和评估也逐渐的增多起来。

现在为止在韩国测定的资料分析如下:

① 韩国道路隧道及地铁隧道区间的水压破碎试验结果分析 (1996)

通过水压破碎试验掌握了侧向土压力系数的区域程式,利用、分析这个相关关系式的提案如下;

最大侧向土压力系数:K = 11.881Z-0.4369,

最小侧向土压力系数:K = 7.7585Z-0.4139

这里, Z: 深度(m)

如图所示,深度在100m以内,水平应力和垂直应力的比按1~4程度显示,由此可见深度越深侧向土压力系数(K)越减少。

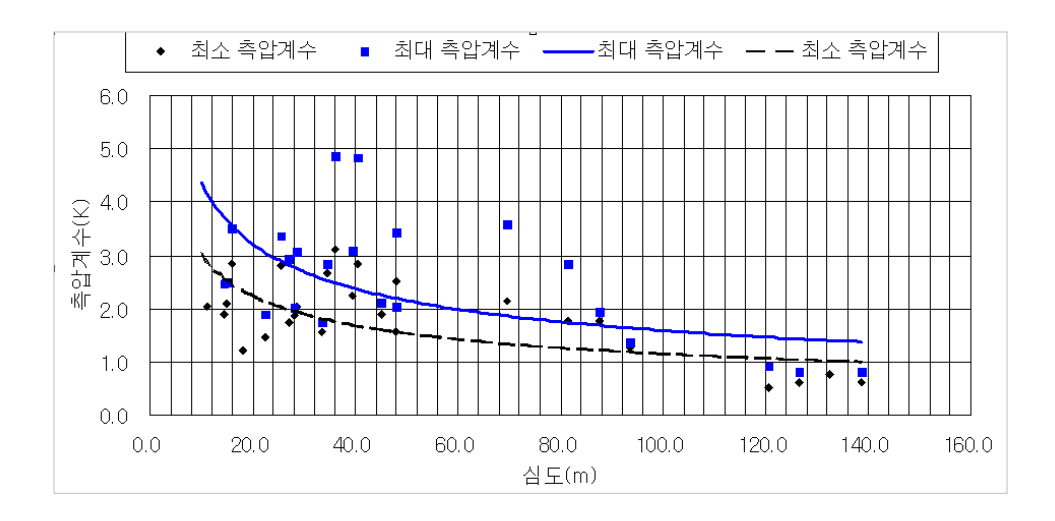

[韩国道路及地铁隧道中测定的侧向土压力系数和深度的关系]

**Tutorials** 

oilWork

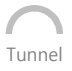

#### 2. 侧向土压力系数

| 2 | 经验式 |
|---|-----|
|---|-----|

注)

| 提案者                        | 初应力状态推定式                                                                                                    | 测定方法及"适用"可能深度 (m)                    |
|----------------------------|----------------------------------------------------------------------------------------------------|--------------------------------------|
| 任汉旭、李正仁 (1991)             | Shav = 2.78 + 0.0183. z(r = 0.86)                                                                                               | 应力开放法 (150~800m)                     |
| 崔成雄、申中昊<br>(1998, 1999)    | 6/z + 0.5< Kavg< 240/z + 0.1<br>Shav = 0.786 + 0.0342. z                                                                        | 水压破碎法                                |
| 裴成昊、崔勇根 (2001)             | $27/z + 0.31 \langle Kavg \langle 175/z + 1.05 \rangle$<br>SH = 1.401 + 0.036. z(r = 0.840)<br>Sh = 1.346 + 0.025. z(r = 0.839) | 水压破碎法(20~310m)                       |
| Kavg:平均侧向土压力系数<br>z :深度(m) | SH(Sh):最大(最<br>Shav :平均水平                                                                                                    | 小) 水平应力(MPa)<br><sup>E</sup> 应力(MPa) |

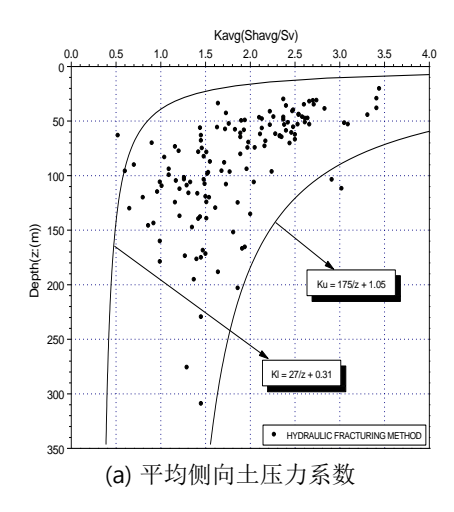

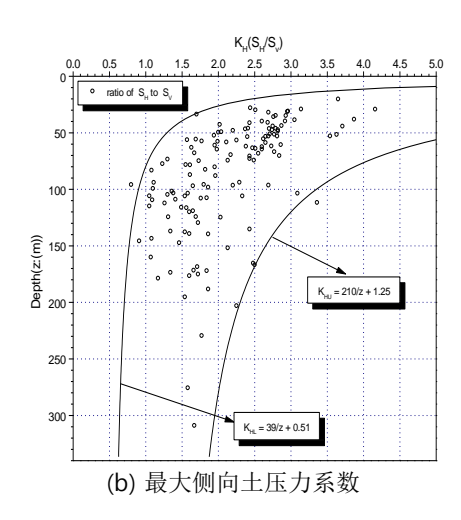

[韩国深度侧向土压力系数分布样态 (裴成昊、崔勇根, 2001)]

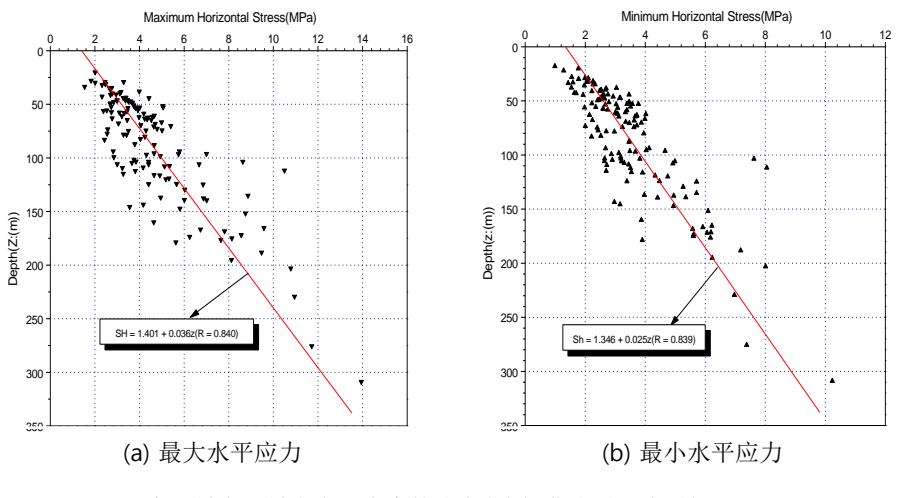

[深度 - 最大、最小水平应力的分布范围 (裴成昊、崔勇根 2001)]

utorials

ailWork

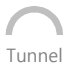

#### 2. 侧向土压力系数

#### ③ 基于经验式的侧向土压力范围

| 地皮<br>提案者 | 50m                                                                                                    | 100m                                                                                                    | 150m                                                                 | 200m                           |
|-----------|----------------------------------------------------------------------------------------------------|----------------------------------------------------------------------------------------------------|----------------------------------------------------------------------|--------------------------------|
| 任汉旭、李正仁   | 2.74                                                                                                    | 1.71                                                                                                    | 1.36                                                                 | 1.19                           |
| 崔成雄、申中昊   | 0.62 <k<4.7< th=""><th>0.56<k<2.5< th=""><th>0.54<k<1.7< th=""><th>0.53<k<1.3< th=""></k<1.3<></th></k<1.7<></th></k<2.5<></th></k<4.7<>       | 0.56 <k<2.5< th=""><th>0.54<k<1.7< th=""><th>0.53<k<1.3< th=""></k<1.3<></th></k<1.7<></th></k<2.5<>     | 0.54 <k<1.7< th=""><th>0.53<k<1.3< th=""></k<1.3<></th></k<1.7<>     | 0.53 <k<1.3< th=""></k<1.3<>   |
| 裴成昊,崔勇根   | 0.85 <k<4.55< th=""><th>0.58<k<2.8< th=""><th>0.49<k<2.22< th=""><th>0.45<k<1.93< th=""></k<1.93<></th></k<2.22<></th></k<2.8<></th></k<4.55<> | 0.58 <k<2.8< th=""><th>0.49<k<2.22< th=""><th>0.45<k<1.93< th=""></k<1.93<></th></k<2.22<></th></k<2.8<> | 0.49 <k<2.22< th=""><th>0.45<k<1.93< th=""></k<1.93<></th></k<2.22<> | 0.45 <k<1.93< th=""></k<1.93<> |

3) 选定合适的侧向土压力系数

根据韩国实测可知,围岩的侧向土压力系数值在 0.5 ~ 4.0的范围。实际开挖时,利用隧道内 实测数据进行逆分析,能得到更为准确的结果。

Tutorials

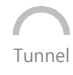

#### 3. 模型构成

02. 概要

在隧道的数值分析中对多样的地基条件的状态不可能都考虑,对于岩石设定其相关的材料参数进行理想化处理,进而分析。本例题里,考虑 Ko条件,对平行隧道的稳定分析进行分析。

例题中利用的模型及地基的特性如下:

1)模型构成

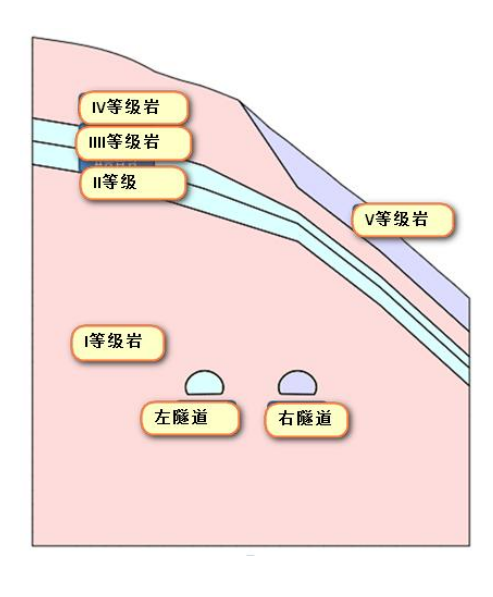

[模型构成]

#### 2) 材料特性

#### ● 地基特性

粘聚力 (kN/m<sup>2</sup>) 弹性模量 饱和容重 湿容重 内摩擦角 编号 名称 模型类型 泊松比  $(kN/m^2)$  $(kN/m^3)$  $(kN/m^3)$ (degree) 1 V等级岩 摩尔-库伦 22.8 85 30 305,500 21.8 0.31 2 IV等级岩 摩尔-库伦 1,130,000 23.3 24.3 0.27 310 33 3 Ⅲ等级岩 摩尔-库伦 6,180,000 24.5 25.5 0.24 650 34 4 II等级岩 摩尔-库伦 13,350,000 26.8 26 0.23 1,013 39.5 5 I等级岩 摩尔-库伦 27,200,000 27.5 27 0.21 2,025 46.5

#### ● 材料特性

| 编号 | 名称       | Туре | 弹性模量<br>(kN/m²) | 泊松比 | 容重<br>(kN/m³) | Spacing<br>(m) | Section<br>(m)   |
|----|----------|------|-----------------|-----|---------------|----------------|------------------|
| 1  | Soft S/C | Beam | 5,000,000       | 0.2 | 24            | 1              | Thisburger ( 0.2 |
| 2  | Hard S/C | Beam | 15,000,000      | 0.3 | 24            | T              | Thickness : 0.3  |

torials

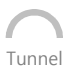

#### 1. 开始SoilWorks /导入文件

导入为了分析提前生成的文件。

♀SoilWorks由设计过程中 直接可以使用的 隧道/边 坡/软弱地基/基础/渗流/ 动态分析的6个模块组成。

♀在Cad上复制(Ctrl+C)模型数据后,在SoilWorks中直接可以粘贴(Ctrl + V)。

在桌面中选择 SoilWorks 程序图标 🔤

- 1. 选择Project Manager > Tunnel &
- 2. 在 定义初始参数中单位系用 kN, m, sec设定后点击 ""确认"" 按钮
- 3. 选择主图标 > 输入 > CAD文件
- 4. 点击K0\_Analysis.dwg 文件后点击"打开" 按钮 ♀
- 5. 在命令框中输入 Z(zoom) > e 键, "确认"模型数据

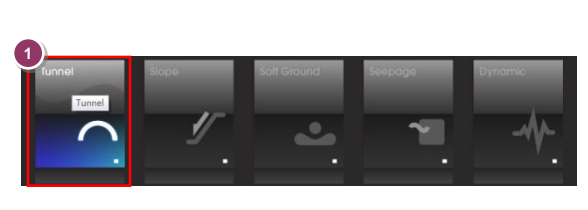

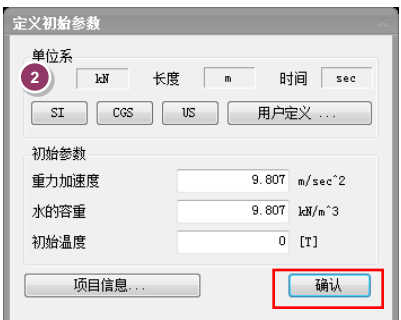

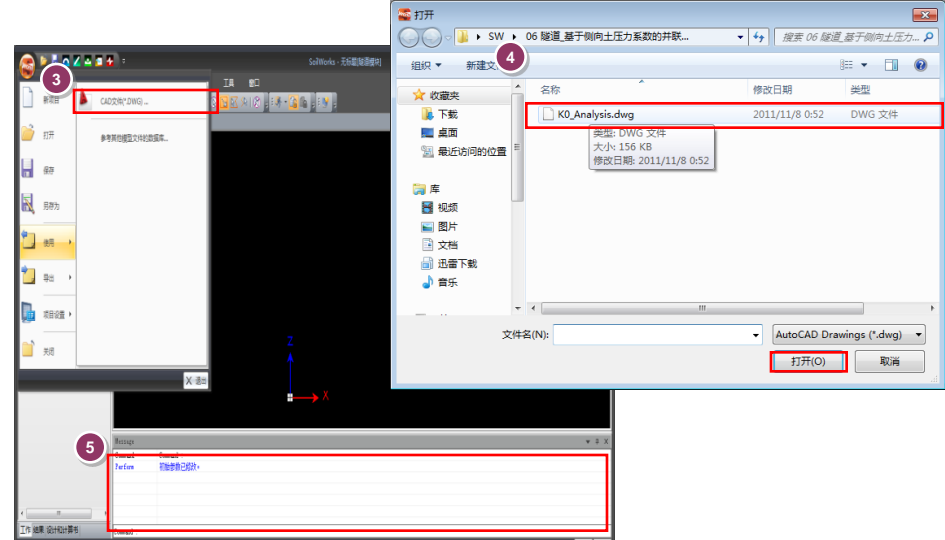

Tutorials

[SoilWorks 开始及导入]

# 

## 8 03. 作业环境设定及特性定义

- ♀在命令框中可以直接输入 命令调用菜单。
- ✿在SoilWorks中,使用于项目的地基特性数据库化可以方便使用,对设计信息的输入方便。地基特性通过 Soil Works/数据库ase内的g数据库文件编辑,容易生成地基特性。

#### 2. 定义地基特性

mmand : gm) 😡

Tunnel

- 2. 地基常数数据库选择栏中,地基常数数据库设定为 '1.0土质参数参考数据库' 😡
- 3. 土质类型到 'I等级岩~V等级' 为止,在选择项目中勾选
- 4. 在模型类型中选择'摩尔-库伦'
- 5. 点击"分配" 按钮
- 6. "确认"在地基特性定义 > 数据项目中定义的特性
- 7. 点击"关闭" 按钮

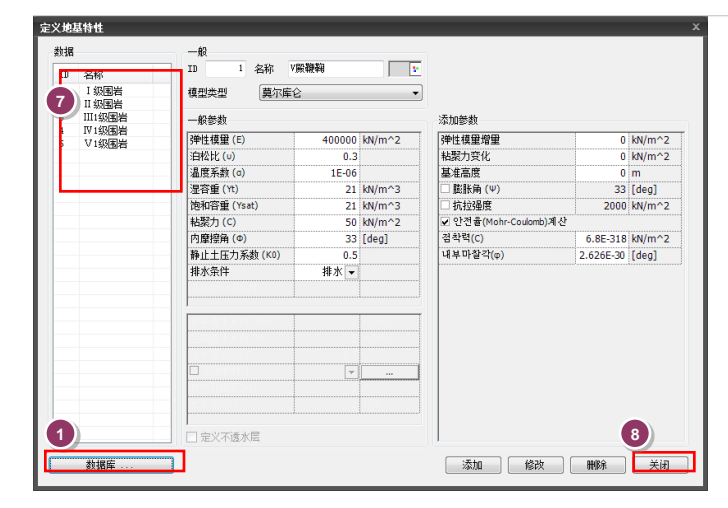

| <u>±</u> | 常数数据 2         | 1.0土质参考数                | 改据库             |                         | ~     | <u></u>         | è选              | 除全选 |
|----------|----------------|-------------------------|-----------------|-------------------------|-------|-----------------|-----------------|-----|
| 뮹        | 土类型            | <b>弹性模量</b><br>(kN/m^2) | 湿容重<br>(kN/m^3) | <b>饱和容重</b><br>(kN/m^3) | 泊松比   | 粘聚力<br>(kN/m^2) | 内摩擦角<br>([deg]) | 选择  |
| 9        | 73.中砂          | 35000                   | 20              | 20                      | 0.3   | 0               | 15              |     |
| 10       | 74.粗砂          | 39500                   | 20              | 20                      | 0.35  | 0               | 15              |     |
| 11       | 75.砾砂          | 40000                   | 20              | 20                      | 0.27  | 0               | 15              |     |
| 12       | 76.角砾          | 45000                   | 20              | 20                      | 0.27  | 0               | 15              |     |
| 1 3      | 2.圆砾           | 45000                   | 20              | 20                      | 0.27  | 0               | 15              |     |
| 14       | 18.碎石          | 50000                   | 20              | 20                      | 0.27  | 0               | 15              |     |
| 15       | 79.卵石          | 50000                   | 20              | 20                      | 0.27  | 0               | 15              |     |
| 16       | 81.风化岩         | 10000000                | 24              | 24                      | 0.2   | 200             | 50              |     |
| 17       | 82.中等风化        | 2000000                 | 24              | 24                      | 0.2   | 200             | 50              |     |
| 18       | 83.微风化岩        | 3000000                 | 24              | 24                      | 0.2   | 200             | 50              |     |
| 19       | 84.新鲜基岩        | 4000000                 | 24              | 24                      | 0.2   | 200             | 50              |     |
| 20       | 「級風岩           | 33000000                | 27              | 27                      | 0.2   | 2100            | 60              |     |
| 21       | II级围岩          | 26500000                | 26              | 26                      | 0.225 | 1800            | 55              |     |
| 22       | III1级围岩        | 15350000                | 24.5            | 24.5                    | 0.255 | 1300            | 47              |     |
| 23       | III2级围岩        | 8850000                 | 23.5            | 23.5                    | 0.28  | 900             | 41.5            |     |
| 24       | IV1级围岩         | 5400000                 | 22.5            | 22.5                    | 0.305 | 600             | 37              |     |
| 25       | IV2級圏岩         | 3100000                 | 21.5            | 21.5                    | 0.32  | 400             | 32.5            |     |
| 26       | IV3級围岩         | 1850000                 | 20.5            | 20.5                    | 0.34  | 250             | 28.5            |     |
| 27       | V 1级围岩         | 1650000                 | 19              | 19                      | 0.37  | 160             | 24.5            |     |
| 28       | V2级围岩          | 1150000                 | 5               | 17.5                    | 0.42  | 85              | 2*              |     |
| 20       | 117 / 212 (12) | 1000000                 | 4               | 47                      | 0.45  |                 | 5 )( (          |     |

[地基特性定义]

utorials

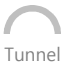

#### 3. 定义结构特性

在主菜单中选择 *模型 > 材料特性 > 结构特性 / 4*mmand : sp)

- 1. 名称输入栏中输入 'Soft S/C'
- 2. 在构件类型选择栏中选择 'Beam'
- 3. 在截面尺寸选择栏中选择 'Rectangle'
- 4. 在材料类型选择栏中选择 'Concrete'
- 5. 截面信息表单 > 截面的 H中输入 '0.3', B中输入 '1.0' 🖗
- 6. 材料信息表单 > 弹性模量输入栏中输入 '5000000'
  - 7. 材料信息表单 > 泊松比输入栏中输入 '0.3'
  - 8. 材料信息表单 > 容重输入栏中输入 '24'
  - 9. 材料信息表单 > 设计刚度输入栏中输入 '21000'
  - 10. 点击"添加" 按钮
  - 11. 名称输入栏中输入 'Hard S/C'
  - 12. 材料信息表单 > 弹性模量输入栏中输入 '15000000'
  - 13. 点击"添加" 按钮
  - 14. 点击"关闭" 按钮

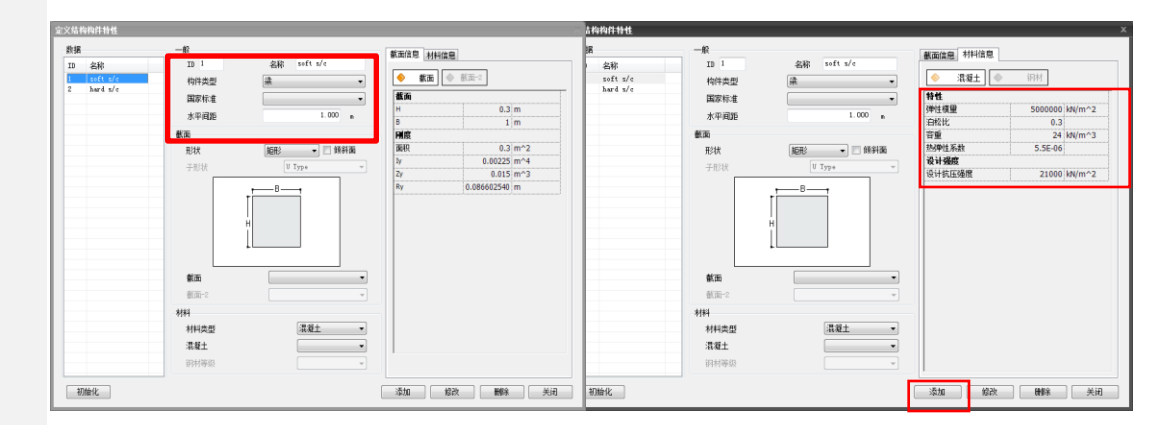

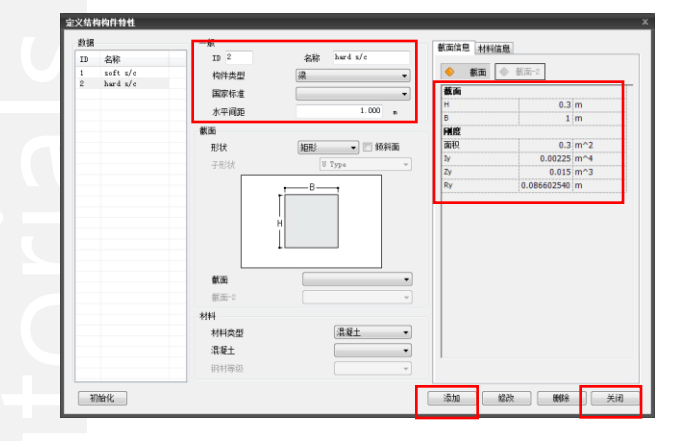

[结构特性定义]

♀'刚性计算'利用输入的截 面大小能够自动的计算截 面信息。

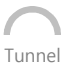

- ✿在SoilWorks中利用面自 动生成功能能够自动的设 定闭合的面。生成的面上 利用 Drag&Drop在生成 网格前,可以提前赋予地 基特性。
- ♀认为曲线部分不是正常生成的情况下,在命令框中输入 regen 命令,在现在视图上重新计算所有客体的画面坐标。

#### 1.生成面及赋予特性

生成生成网格前赋予特性的面。

在主菜单中点击 *几何形状 > 生成 > 面自动生成* 🚼 🛛 (command : ss)

在生成成的面中赋予地基特性及结构特性

- 1. 在作业框中'I等级岩'区域
- 2. 作业目录树 > 材料特性 > 地基特性 > I等级岩拖拽'I等级岩'区域
- 3. 在作业框中选择 '11等级岩' 区域
- 4. 作业目录树 > 材料特性 > 地基特性 > Ⅱ等级岩拖拽 'Ⅱ等级岩' 区域
- 用3~4的方法选择 'Ⅲ等级岩', 'Ⅳ等级岩', 'V等级岩' 区域以后,有关特性拖拽到相应区 域
- 6. 在作业框中选择 Shotcrete' 区域
- 7. 作业目录树 > 材料特性 > 结构特性 > soft s/c拖拽到 Shotcrete' 区域

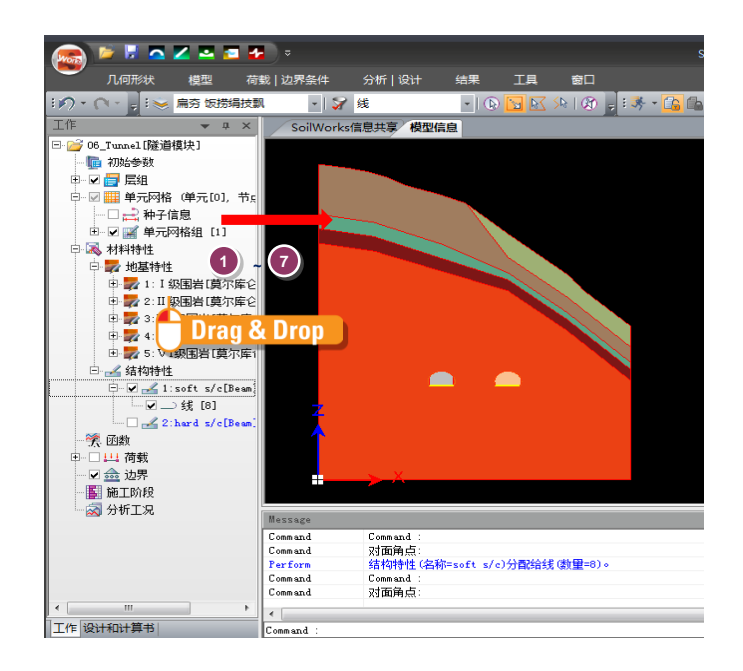

[地基及结构材料特性赋予]

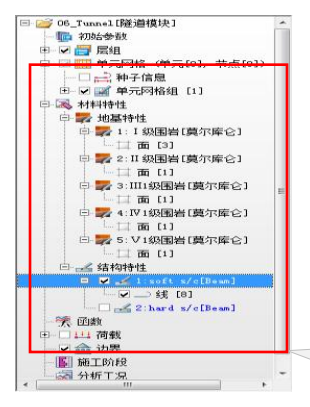

面或弧线上赋予的特性在作业目 录树中可以"确认"。

Itorials

(command : sm)

#### 2. 生成网格

利用特性赋予的面生成网格

- 在主菜单中选择 *模型 > 网格 > Smart Mesh*
- 1. 选择粗细度 > **'稠密的网格'** 
  - 2. '三角形单元生成' 选项勾选
  - 3. '各区域网格组另外注册' 选项勾选
- 4. 点击"确认" 按钮
- 5. "确认"生成的网格
- 6. 在作业目录树中重新定义相当于隧道的网格组

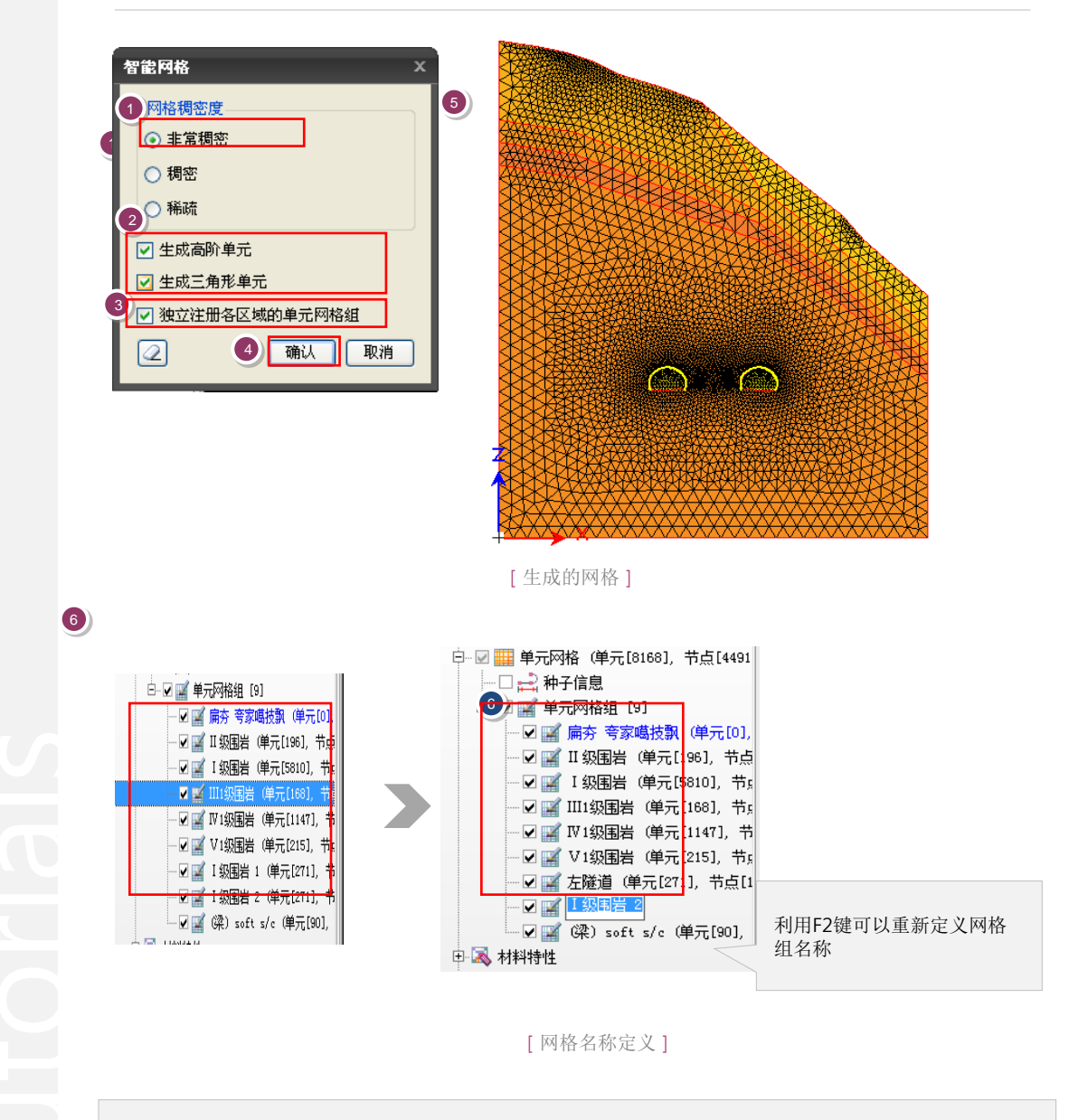

特性变更时,利用选择选择过滤器( 冢 )选择单元或网格组,作业目录树的要变更的地基特性或者结构特性在作业框中用 Drag&drop框能够变更特性。

♀智能网格作为只有 SoilWo rks的独特的网格生成算法, 是使使用者能够容易的生 成网格的工具。 按照网格 的稠密度提供非常稠密的 网格/稠密的网格/稀稀拉拉 的网格。

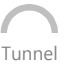

#### 3. 添加及分配网格组

6.

为了描述平行隧道的 左/右 Shotcrete,将Shotcrete分成两个网格

在主菜单中选择 作业目录树 > 网格组

- 在作业目录树 > 网格 > 网络组中通过点击鼠标右键调用菜单后,选择"添加",生成 新的网格组。
- 2. 利用F2键,把新的网格组名称用'右隧道S/C'变更
- 3. 选择作业目录树 > 网格 > 网格组 > Soft s/c后,调用菜单选择 '仅显示'

作业目录树 > 网格 > 网格组 > 右隧道S/C 拖拽到相关曲线

- 4. 选择选择过滤器修改为1D单元
- 5. 右隧道S/C区域中选择有关的曲线♀

✿选择Curve 时 选择选择 过滤器作为 1D单元设定。

04. 建模

7. 利用F2键 **'Soft S/C'**的名称修改为 **'左隧道S/C'** 

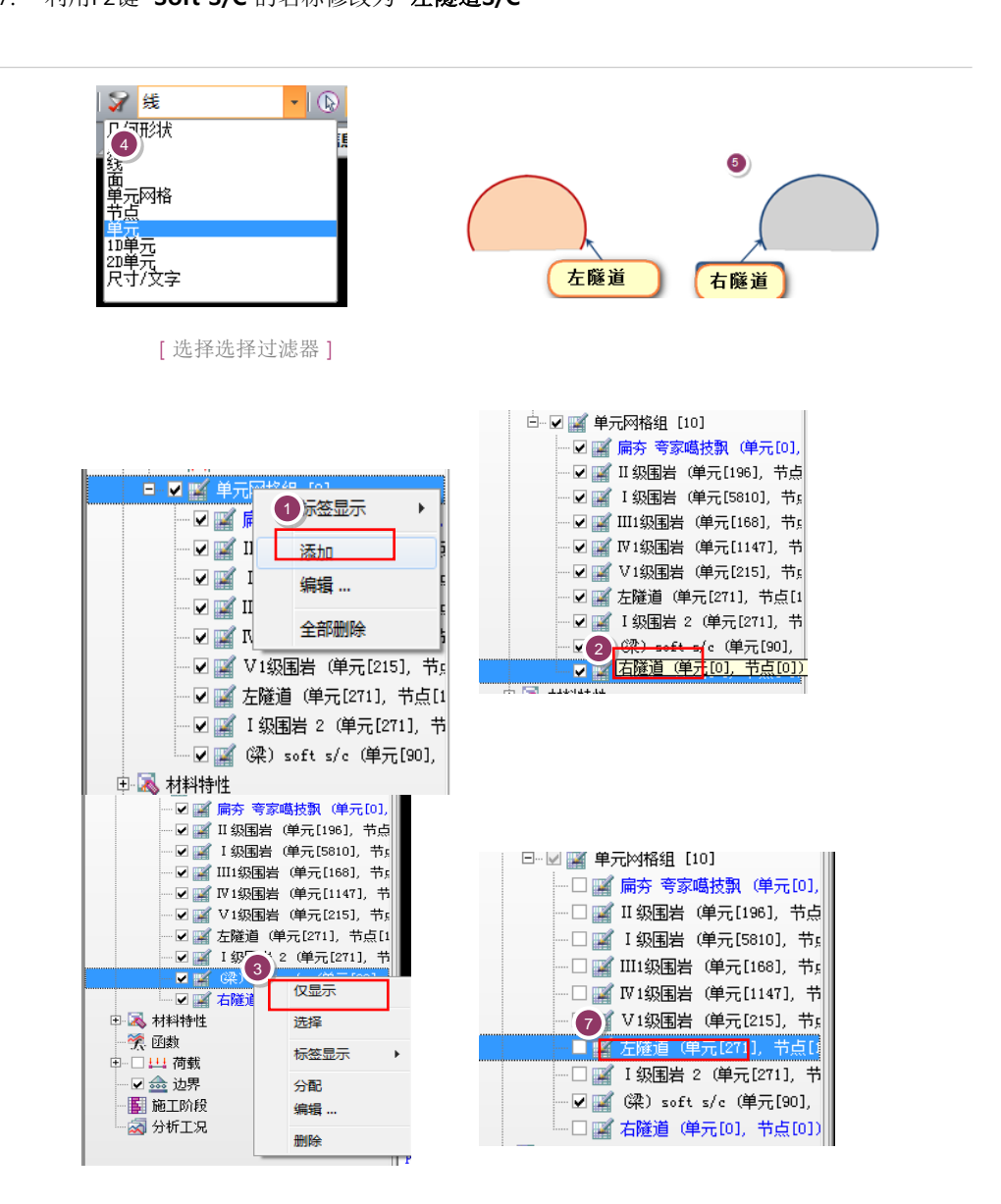

[生成的网格]

16 | 隧道例题

soilWork

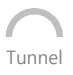

#### 4. 设定边界条件

设定生成的网格的边界条件。

在主菜单中选择 荷载&边界条件 > 边界 > 智能支撑(command 斗)

- 1. 边界组中输入 "边界组'
- 2. 勾选'考虑所有单元网格组'
- 3. 点击"确认" 按钮

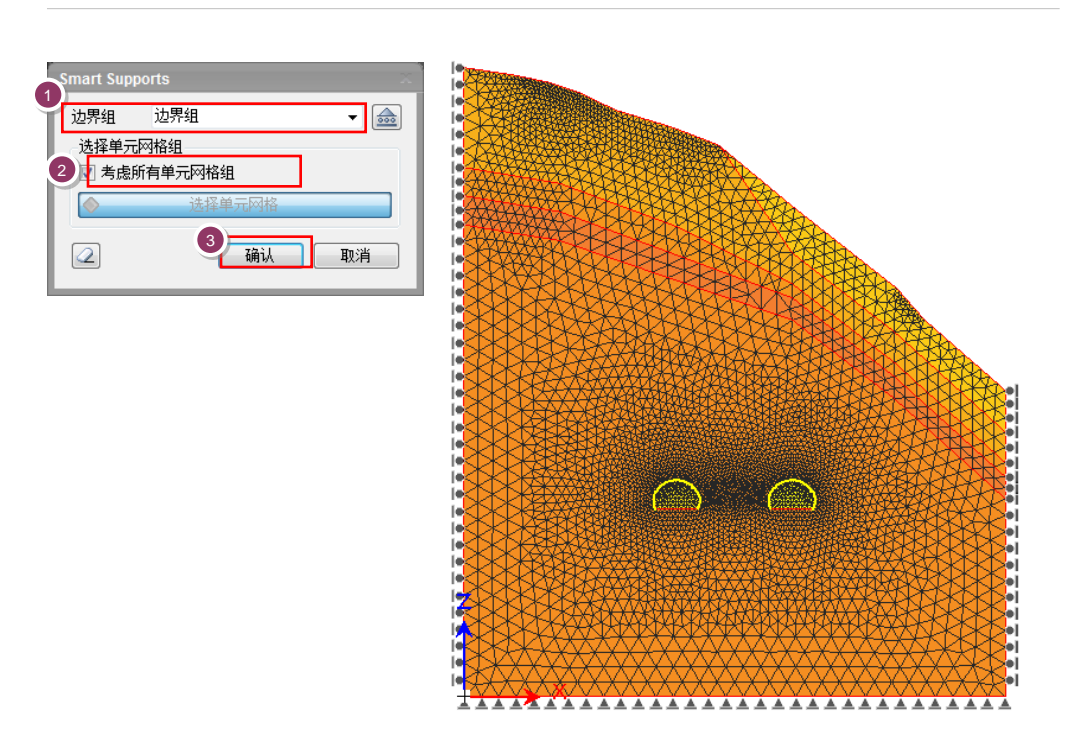

[生成的边界条件]

**I**utorials

04. 建模

#### 4. 设定边界条件

描述基于施工阶段的 Shotcrete 及地基的强度变化

在主菜单中选择 荷载|边界条件 >边界 > 特性变更

- 1. 边界组中输入 **左隧道S/C**'
- 2. 对象选择方法用 结构特性'来选择
- 3. 选择选择过滤器选择'1D 单元'
- 4. 选择相当于左隧道喷混的 35个的单元 ♀
- 5. 在 '结构特性' 选择栏中选择 'Hard S/C' 特性
- 6. 点击"适用" 按钮
- 7. 边界组中输入 '右隧道S/C'
- 8. 选择相当于右隧道喷混的 35个的单元
- 9. 点击"适用" 按钮
- 10. 点击"确认" 按钮

| 定义修改特性 ×    | 定义修改特性 ×     |
|-------------|--------------|
| 1 组 边界组 🗸 🞰 | 7 界组 猫颜道 🗸 🎰 |
| 选择对象        |              |
|             | ◆ 20单元 选择    |
| 2           |              |
|             |              |
|             | 1 Ⅰ级围岩 → 🔍   |
|             |              |
| 通认 🔂 适用     |              |
|             |              |

÷

[特性变更定义]

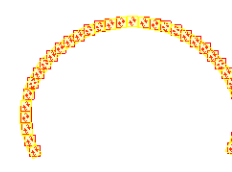

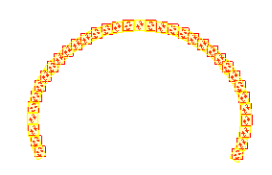

[Shotcrete的强度变化描述]

♀在作业目录树 > 网格组中,仅打开要改变的单元 勾选选项,就可以容易的 选择单元。

首例题

| 在地基不平坦且<br>况下,如果执行k<br>会因不平衡力发<br>对性的位移。这林<br>下,在初应力分析<br>个阶段中,只把<br>设定的 Null Sta<br>可以删除不平衡; | 顷c0 主羊疔位 gg力。 | 蚪 分 艮 的 的 ┣ ┣<br>的 析 多 情 下 戶 ┣ | 情就相况一日어 |
|-----------------------------------------------------------------------------------------------|---------------|--------------------------------|---------|
|                                                                                               |               |                                |         |
|                                                                                               |               |                                |         |
|                                                                                               |               |                                |         |
|                                                                                               |               |                                |         |
|                                                                                               |               |                                |         |
|                                                                                               |               |                                |         |
|                                                                                               |               |                                |         |
|                                                                                               |               |                                |         |
|                                                                                               |               |                                |         |
|                                                                                               |               |                                |         |
|                                                                                               |               |                                |         |

05.分析

₩ 在:

况

#### 1. 设定施工阶段 - 名称定义

定义分析中要使用的施工阶段。

- 1. 选择 **'施工阶段添加'**
- 2. 个数中输入 '8'
- 3. 点击"确认"按钮
- 4. 选择'施工阶段 1', 名称中输入'原地基', 勾选'位移初期化'
- 5. 点击"修改" 按钮
- 6. 选择'施工阶段 2',名称中输入 'Null Stage',勾选 '位移初期化' ♀
- 7. 点击"修改" 按钮
- 8. 选择'施工阶段 3', 名称中输入 '左隧道挖掘', 勾选择 '荷载释放率' 选项
- 9. '荷载释放率定义'的 '0', '1', '2' 阶段中, 分别输入 '0.7', '0.2', '0.1'
- 10. 点击"确认" 按钮
- 11. 点击"修改" 按钮
- 12. 选择'施工阶段4', 名称中输入'左隧道支护'
- 13. 点击"修改" 按钮
- 14. 选择'施工阶段 5', 名称中输入 '左隧道支护硬化'
- 15. 点击"修改" 按钮
- 16. 选择'施工阶段 6',名称中输入 '右隧道挖掘',勾选 '荷载释放率' 选项
- 17. '荷载释放率定义'的 '0', '1', '2' 阶段中分别输入 '0.7', '0.2', '0.1'
- 18. 点击"确认" 按钮
- 19. 点击"修改" 按钮
- 20. 选择'施工阶段 7', 名称中输入 '右隧道支护'
- 21. 点击"修改" 按钮
- 22. 选择'施工阶段 8', 名称中输入'右隧道支护硬化'
- 23. 点击"修改" 按钮

| 定义施工阶段                                           | × ×                                                                                                 | 、添加施工阶段 ×                                     |
|--------------------------------------------------|----------------------------------------------------------------------------------------------------|-----------------------------------------------|
| - 冊 施工阶段1<br>- 冊 施工阶段2<br>- 冊 施工阶段4<br>- 冊 施工阶段5 | <ul> <li>④ 段數.33</li> <li>名称</li> <li>分析类型 分阶段静力比线性分析 ▼</li> </ul>                                  | 分析类型 分阶段静力比线性分析 • 数里 2 8 3                    |
| ● ##1051628                                      | <ul> <li>荷载步骤</li> <li>步骤数理</li> <li>保存步骤</li> <li>● 最终步骤</li> <li>● 所有步骤</li> <li>● 水位线</li> </ul> | <u>· · · · · · · · · · · · · · · · · · · </u> |
|                                                  | 8 0 m Q음 ▼                                                                                          | 3 后阶段 分相比例                                    |
|                                                  | □ 位移初始化                                                                                             | 0 0.4                                         |
|                                                  | ■ 非排水条件                                                                                             | 1 0.3                                         |
|                                                  | 添加 修改                                                                                               | 2 0.3                                         |
| 定义施工阶段分析模型                                       | 关闭                                                                                                  |                                               |

[施工阶段设定]

Tunnel

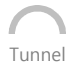

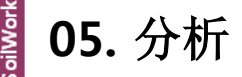

#### 2. 施工阶段设定 - 单元及边界条件定义

定义分析中要使用的施工阶段中的单元及边界条件。

在主菜单中选择 分析/设计 > 施工阶段 > 阶段模型 🛀 (command : csm)

- 1. 输入类型用 '目录树方式' 选择 ♀
- 阶段 > 原地基阶段中将存在的 '基本网格组', 'I等级岩', 'Ⅲ等级岩', 'Ⅲ等级岩', 'Ⅳ等级岩', 'Ⅳ等级岩', 'V等级岩', '左隧道', '右隧道' 网格组和 'support' 边界组 '自重' 荷载组, 拖拽到 '现 阶段要添加的数据' 栏
- 3. 点击"适用" 按钮
- 阶段用 '左隧道挖掘' 阶段选择后, '左隧道' 网格组拖拽到 '当前阶段要删除的数据' 栏 点击"适用" 按钮
- 阶段用 '左隧道支护' 阶段选择后, 左隧道S/C' 网格组拖拽到 '当前阶段要添加的数据'
   栏
- 6. 点击"适用" 按钮
- 阶段用 '左隧道支护硬化' 阶段选择后, '左隧道S/C' 边界组拖拽到 '当前阶段要添加的 数据' 栏
- 8. 点击"适用" 按钮
- 阶段用 '右隧道挖掘' 阶段选择后, '右隧道' 网格组拖拽到 '当前阶段要删除的数据' 栏、 点击"适用" 按钮
- 10. 阶段用 '右隧道支护' 阶段选择后, '右隧道S/C' 网格租拖拽到 '当前阶段要添加的数据' 栏
- 11. 点击"适用" 按钮
- 12. 阶段用 **'右隧道支护硬化**' 阶段选择后, **'右隧道S/C'** 边界组拖拽到 **'当前阶段要添加的 数据**' 栏
- 13. 点击"适用" 按钮
- 14. 点击"关闭" 按钮

| 施工阶段分                                                                                                    |                                                                                                    |                                                           | x  |
|----------------------------------------------------------------------------------------------------|----------------------------------------------------------------------------------------------------|-----------------------------------------------------------|----|
| <ul> <li>輸入类型</li> <li>● 目录树方式</li> <li>● 步骤 施工阶段1</li> </ul>                                                                                                    | 表格形式 模拟各施工阶段<br>适用                                                                                                    | 3                                                         |    |
| 输入的所有数据                                                                                                    | 当前阶段要添加的数据                                                                                                    | 当前阶段要删除的数据                                                |    |
| ●       一冊, 月, 今等時代表         ●       月, 月, 今等時代表         ●       1, 緊急苦         ●       1, 緊急苦         ●       1, 緊急苦         ●       1, 緊急苦         ●       1, 緊急苦         ●       1, 緊急苦         ●       1, 緊急苦         ●       1, 緊急苦         ●       1, 緊急苦         ●       1, 緊急苦         ●       1, 不能進         ●       1, 不能進         ●       1, など道         ●       1, など道         ●       1, など道         ●       1, など道         ●       1, など道         ●       1, など道         ●       1, など道         ●       1, など道         ●       1, など道         ●       1, 日期 | <ul> <li>● ● 手行時組</li> <li>● ● 手行時組</li> <li>● ● 目級国者</li> <li>● 目級国者</li> <li>● 目級国者</li> <li>● ● 回販 国者</li> <li>● ● 回販</li> <li>● ● 回販</li> <li>● ● ● ● ● ● ● ● ● ● ● ● ● ● ● ● ● ● ●</li></ul> | <ul> <li>● 第元時給組</li> <li>金 边界組</li> <li>④ 荷鉄組</li> </ul> |    |
| 定义施工阶段                                                                                                    | 2: 8,施工阶段数据可以使用'定义施工阶段                                                                                                    | ′定义。)                                                     | 关闭 |

[施工阶段设定]

✿在SoilWorks中,为了方 便施工阶段的输入,提供 '目录树方式'和'桌面方式 '2种形式。 oilWork

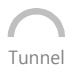

#### 3. 设定分析工况

设定在分析中要使用的分析工况。

在主菜单中选择 分析/设计 > 分析控制> 分析工况

**mmand** : ac)

- 1. 在分析工况框中点击"添加"按钮
- 2. 名称栏中输入 K0\_Analaysis'
- 3. 分析方法选择栏中选择 施工阶段分析'
- 4. 选择分析控制数据 🗐 按钮
- 5. '初应力分析施工阶段' 选项勾选, 在选择栏中选择 '原地基'
- 6. 选择 'Ko 条件'
- 7. 点击"确认" 按钮
- 8. 点击"确认" 按钮

| ЕЎЭНТЯ 🛛 ×                               |                                                                                          |        | 分析控制[静力非线性分析] 🛛 🕹   |              |  |
|------------------------------------------|------------------------------------------------------------------------------------------|--------|---------------------|--------------|--|
| 夕称                                       | 分析方法                                                                                     | 添加     | 静力非线性分析             |              |  |
| 10分析 施工阶段分析 修改                           |                                                                                          | 修改     | 5 📝 初始应力分析施工阶段      | 施工阶段1 •      |  |
|                                          |                                                                                          |        | 6 ☑ 100条件           |              |  |
|                                          |                                                                                          |        | 荷載步骤和试算次数           |              |  |
|                                          |                                                                                          |        | 荷载步骤数量              | 1            |  |
|                                          |                                                                                          |        | 最大试算次数/荷载步骤         | 30           |  |
|                                          |                                                                                          |        | 收敛基准                |              |  |
|                                          |                                                                                          |        | ■ 能量范数              | 0.001        |  |
|                                          |                                                                                          | 美闭     | ☑ 位移范数              | 0.001        |  |
| ▲ ② 欧分析工况                                |                                                                                          | x      | 🔲 内力范数              | 0.001        |  |
| 名称 10分析                                  |                                                                                          |        | 非线性选项               |              |  |
| 2 3 法 施工阶段分析                             |                                                                                          | 分析控制数据 | <ul> <li></li></ul> | 普森法          |  |
| □分析用模型中设荷就组分析                            |                                                                                          |        | □ 自动定义步骤            |              |  |
| 定义分析模型                                   | 定义分析模型                                                                                   |        |                     | 1            |  |
| 所有毕元网始组用 所有边外<br>输入的所有数据                 | 所有单元网格组用 所有边界组用 所有荷载组用                                                                   |        | 最小荷载系数              | 1E-05        |  |
| □·● 单元网格组                                | 新人比例何表現 力が用款语<br>力が用款语 □ ● 第一次网格组 ● ● 二次网格组 ● ● 二次報告 ● ● 二次報告 ● ● 二次報告 ● ● 二次報告 ● ● 二次報告 |        | ☑ 使用加速方法            |              |  |
| □ □ □ □ □ □ □ □ □ □ □ □ □ □ □ □ □ □ □    |                                                                                          |        | 保友牛硼结果              |              |  |
| ····· ··· ··· ··· ··· ··· ··· ··· ······ |                                                                                          |        | ● 最终步骤 ○            | 所有步骤         |  |
|                                          |                                                                                          |        |                     |              |  |
|                                          |                                                                                          |        |                     |              |  |
| □ □ □ □ □ □ □ □ □ □ □ □ □ □ □ □ □ □ □    |                                                                                          |        |                     | 7 78-1 Brick |  |
| □ □ □ □ □ □ □ □ □ □ □ □ □ □ □ □ □ □ □    |                                                                                          |        |                     |              |  |
| - 金 地支撑                                  |                                                                                          |        |                     |              |  |
| 金 右陸道                                    |                                                                                          |        |                     |              |  |
|                                          |                                                                                          |        |                     |              |  |
| (1) 自重                                   |                                                                                          |        |                     |              |  |
|                                          | 8                                                                                        | ***    |                     |              |  |
|                                          | ŴIJ                                                                                      | 天闭     |                     |              |  |

[设定分析工况]

# l torial

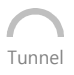

#### 4. K₀ 参数设定

为了一边变更侧向土压力系数一边执行分析设定ko值。

在主菜单中选择 分析/设计 > 分析控制 > Ko分析 📔 (command : k0a)

- 1. 在要参考的分析工况栏选择 'Ko\_Analysis'
- 2. 在**要变更的网格组选择**中选择所有网格组
- 3. Ko值中输入 '0.5', '1', '1.5', '2'
- 4. 点击"添加"/"修改" 按钮

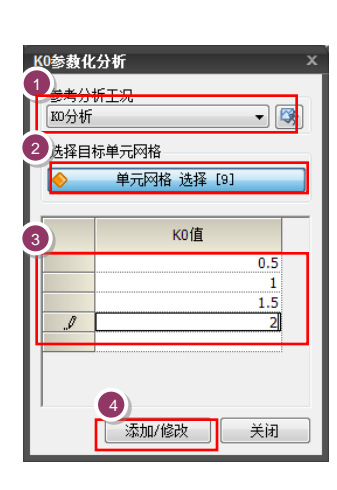

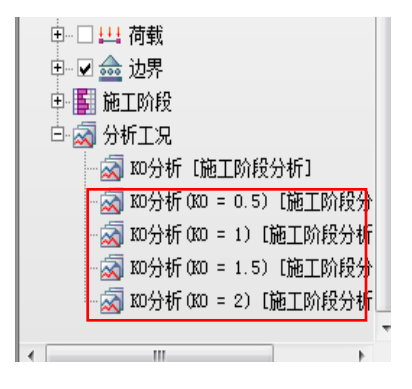

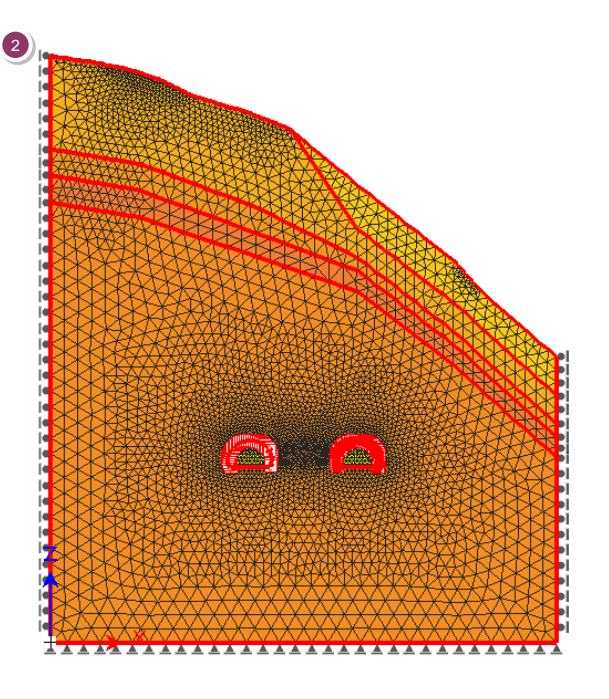

如果"适用"Ko 参数设定,在作业目录树 > 分析工况设定下 端就自动生成基于k0值的分析工况。

[KO参数设定]

utorials

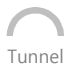

#### 5. 定义设计选项

定义要在计算书中使用的设计选项

#### 在主菜单中选择 分析/设计 > 设计及计算书控制 > 设计选项

E,

- 1. 在Tunnel 项目中, 允许位移管理基准用 '用户定义' 选择
- 2. 输入栏中输入 '0.025' m
- 3. 点击"确认" 按钮

| 谷计应移自理叠准     | ( <b>H</b> ) P <del>π</del> ≥ 0.025 | m        |              |  |
|--------------|-------------------------------------|----------|--------------|--|
|              |                                     |          |              |  |
| 喷混/锚杆<br>    | fca =                               | 0.400    | x fck (MPa)  |  |
| 噫混容许抗堕应力     | τ <sub>ca</sub> =                   | 0.080    | x √fck (MPa) |  |
| 锚杆容许应力       | fsa =                               | 0.500    | x fy (MPa)   |  |
| ☑ 在施工阶段定义中仅1 | 使用位移初始化                             | 后的施工阶段结果 | Ŗ            |  |

[设计选项定义]

**Tutorials** 

# 05. 分析

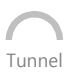

#### 6. 定义设计选项

定义要在计算书中使用的设计构件及相邻建筑物。

在主菜单中选择 分析/设计 > 设计及计算书控制> 隧道组成

- 1. 在设计构件表单栏中点击 🛄 按钮
- 2. 名称中输入 '左隧道' 后点击"添加" 按钮
- 3. 名称中输入 '右隧道' 后点击"添加" 按钮
- 4. 点击"关闭" 按钮
- 5. 名称中输入'顶端位移'
- 6. 在类型选择栏中选择 '地基'
- 7. 在类型选择下端中指定 '节点'
- 8. 在客体选择中选择相当于 '左隧道顶端部' 的节点
- 9. 在验算项目中勾选'垂直位移'
- 10. 点击"添加" 按钮
- 11. 名称中输入 '内孔位移'
- 12. 在客体选择中选择相当于 '左隧道内孔部' 的节点
- 13. 在验算项目中勾选'水平位移'
- 14. 点击"添加" 按钮
- 15. 名称中输入 '**喷混'**
- 16. 在类型选择栏中选择 '喷混'
- 17. 在类型选择下端中指定 '1D 单元'
- 18. 在客体选择中选择相当于 '喷混'的 1D 单元
- 19. 在验算项目中勾选 '弯曲应力', '剪应力'
- 20. 点击"添加" 按钮
- 21. 用5~20的方法生成相当于 '右隧道', '右隧道顶端位移', '右隧道内孔部', '右隧道喷混' 的 验算项目。
- 22. 点击"关闭" 按钮

Itorials

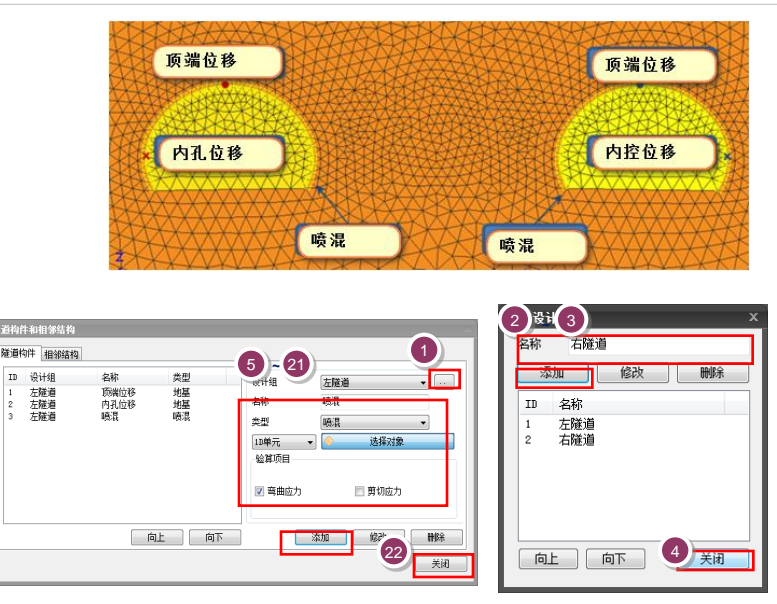

[设计构件及相邻建筑物定义]

#### 7. 分析

利用现有的分析工况执行分析及计算书生成。

在主菜单中选择 分析/设计 > 执行 > 分析及计算书 (Command : ra)

- 1. 在'K0 分析(K0=0.5)', 'K0 分析(K0=1.0)', 'K0 分析(K0=1.5)', 'K0 分析(K0=2.0)', '隧道 分析结果计算书' 中勾选"确认"
- 2. 点击执行分析 运行分析 按钮 😡

|   |   | 名称             | 分析类型   |
|---|---|----------------|--------|
| • | ? |                | 施工阶段分析 |
| V | ? | K0分析(K0 = 0.5) | 施工阶段分析 |
| V | ? | K0分析(K0 = 1)   | 施工阶段分析 |
| • | ? | K0分析(K0 = 1.5) | 施工阶段分析 |
| 2 | ? | К0分析(К0 = 2)   | 施工阶段分析 |
|   | ? | 隧道分析结果计算书      | 计算书    |
|   |   |                |        |
|   |   |                |        |
|   |   |                |        |

[分析及计算书]

♀分析过程中发生的信息在 分析及计算书的执行管理 者下端部表示。特别值得 注意的是发生 Warning 时,分析结果也有可能不 正常。

对于分析的信息用 Text 文件格式,与 Save 文件 在统一的文件夹 .OUT文 件中存储。

**Tutorials** 

#### **1.** 分析结果

"确认"基于施工阶段的隧道的位移现象及建筑物的轴力。

在结果目录树中选择 Ko 分析(Ko=0.5) > 右隧道支护硬化> 位移 > 垂直位移(DZ)

- 1. "确认"'隧道顶端部'中的位移倾向
- 2. 在主菜单中通过 '结果 > 详细结果 > 结果值标记'可以"确认"左 /右隧道的沉降量。
- 3. 在主菜单中通过 '结果 > 图形结果' 项目"确认"施工阶段位移形状 ♀

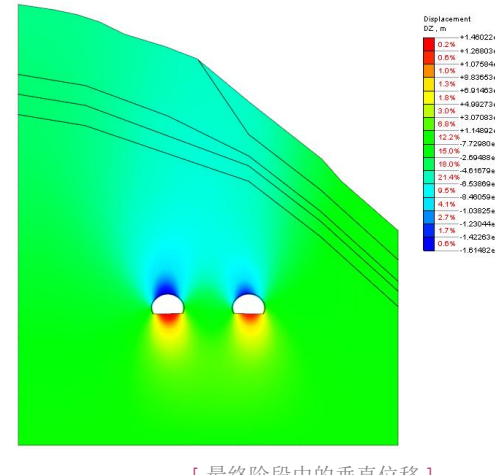

[最终阶段中的垂直位移]

在结果目录树中选择 Ko 分析(Ko=0.5) > 右隧道支护硬化 > 梁单元内力> 梁轴力(Nx)

- 1. "确认"在'隧道喷混'中作用的轴力
- 在主菜单中通过 '结果 > 详细结果 > 结果值标记' 可以"确认" 左/右隧 道的喷混轴力值
- 3. 在主菜单中通过 '结果 > 图形结果' 项目"确认"施工阶段轴力变化形状

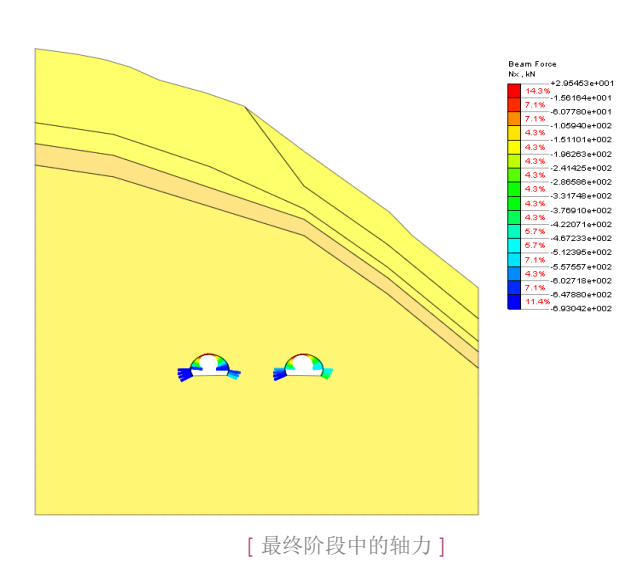

♀勾选立即"适用"按钮直 接就能"确认"变化的形 状及结果值。

#### 2. 生成计算书

#### 已分析的结果按计算书形式生成

.

1.3.3 分析结果。

 ♀计算书按 MS Word 形 式提供,在有关文件存 储的文件夹内,计算书 文件将自动的存储。
 ♀计算书的字体及输出单 位系可以在主菜单 > 工 具 > 环境设定 > 计算 书形式栏中选择。

| 在设计及计 |                                                      |
|-------|------------------------------------------------------|
|       | 本隧道考虑了结构、地基的各种因素选择了具有代表性的断面针对隧道各施工阶段进行了数值分析。分析       |
|       | 结果中提供了顶端沉降、侧壁收敛、喷混应力、岩石锚杆的轴力等分析结果。                   |
|       | 施工过程中应将监测结果与分析结果进行比较,当设计条件和施工条件发生变更或地质条件与分析用的条       |
|       | 件不同时需要重新反馈 <u>给分析</u> 设计人员,重新决定挖掘方法、挖掘进尺、支护方法等施工方案。。 |

#### 1) 各美工阶段位移结果。

A. エ況一。

[Unit:m].

| 区分         |             | 左隧道。         |              |   |
|------------|-------------|--------------|--------------|---|
|            |             | 頭輪沉降。        | 侧壁收敛。        |   |
| K0 = 0.5., | 原场地。        | 0.000e+000.  | 0.000e+000.  | ٦ |
|            | Null Stage. | 0.000e+000.  | 0.000e+000.  |   |
|            | 施工左侧隧道。     | -1.025e-003. | -5.360e-005. |   |
|            | 施工左侧隧道支护。   | -1.327e-003. | -7.067e-005. |   |
|            | 左侧隧道支护硬化。   | -1.470e-003. | -7.943e-005. |   |
|            | 施工右侧隧道。     | -1.598e-003. | -1.023e-004. |   |
|            | 施工右侧隧道支护。   | -1.638e-003. | -1.094e-004. |   |
|            | 右侧隧道支护硬化。   | -1.657e-003  | -1.126e-004. |   |

[隧道分析结果计算书]

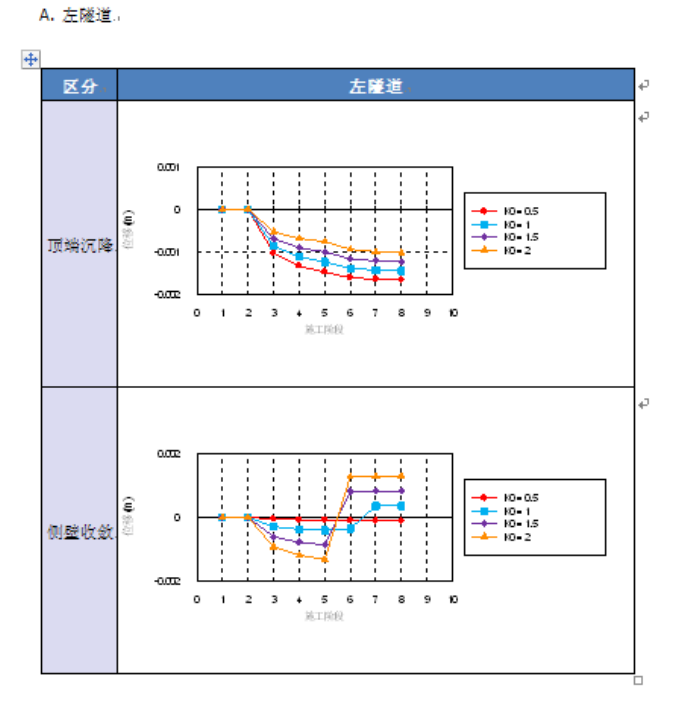

[基于k0变化的并联隧道的位移曲线]

### 07. 深化学习的指南

oilWork

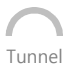

在本例题里,考虑岩石的侧向土压力系数对平等隧道进行稳定性分析。

在隧道的数值分析中,考虑其设计的结构,对隧道周边环境的沉降量进行预测。通过施工阶段 的测量数据时行逆分析,得到实际的材料参数,从而可计算出结构的变形。此外,可以同时模拟对 开挖隧道周边的相邻建筑物的影响,得到各开挖阶段下的地基土的应力、应变、位移等,其最终的 目的在于为隧道设计起指导意义。

在SoilWorks中,通过练习包括施工阶段分析的相关隧道模块,熟悉隧道数值分析的流程组成如下:

•隧道施工对

•隧道主线衬砌设计

•渗流-隧道耦合分析

利用SoilWorks的各模块练习通过 (<u>http://www.MidasUser.com</u>) 网站提供,相关技术资料今后也准备更新。

iutorials